# はじめに

このマニュアルはWindows10 Pro 64bit版でのZoomのインストール方法です。 Windowsであれば大まかには同じかと思いますが、場合により細かいインストール 画面表示等が違う場合がございます。(Windows10 home 32bit または64bit、 Windows8.1の場合では細かい画面表示が変わって来る可能性があります) 加えて、MacOSやLinuxでのインストール方法ではないので、その場合は他のサイ トをご参照ください。

また、本協会でのZoomのインストール方法、設定となりますので、他の用途での設 定方法とは変わる可能性がございますので、ご留意ください。

## 目次

- 1、インストール方法、補足
- 2、URLからのミーティング参加方法
- 3、Zoomの画面説明

# 1、インストール方法

① 下記のZoomサイトURLにアクセスしてください。 https://zoom.us/

② Zoomサイトのホーム画面が表示されたら一番下までスクロールします

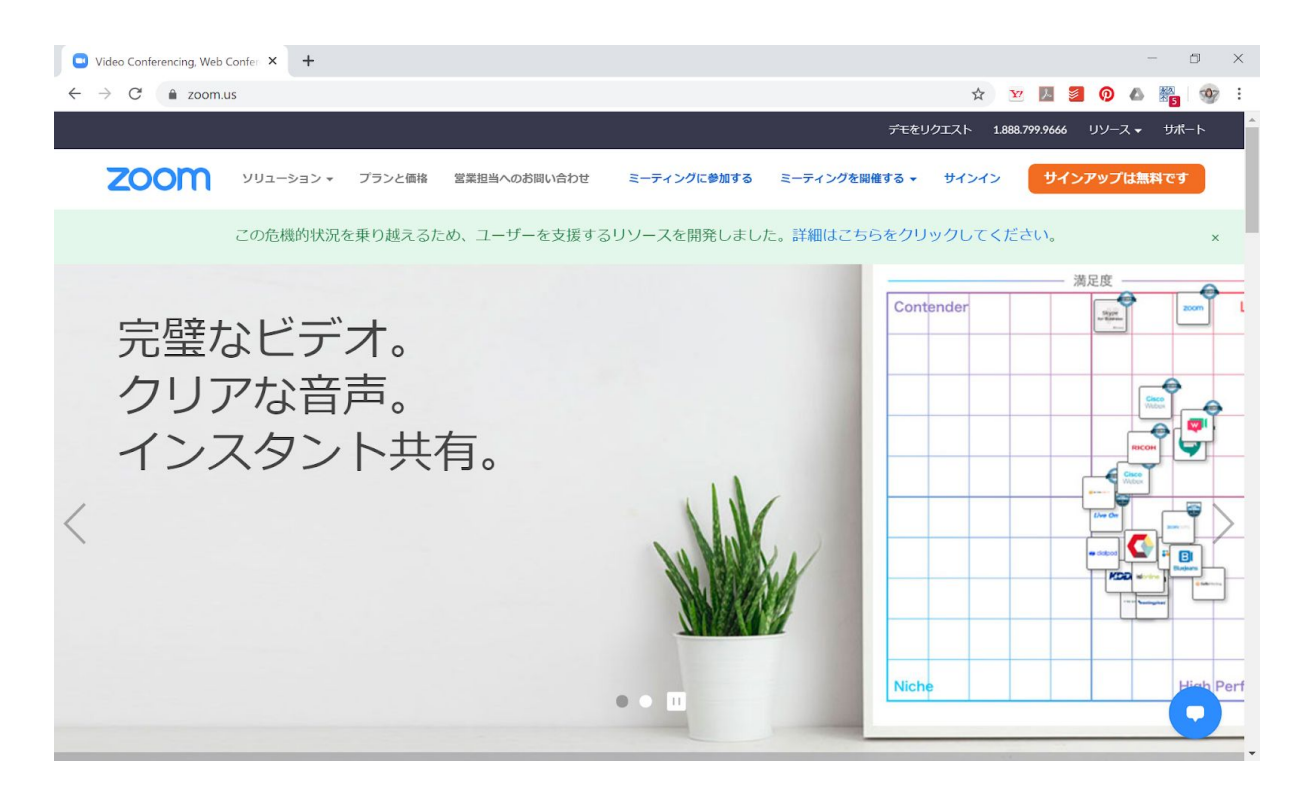

③ 「ダウンロード」の下にある「ミーティングクライアント」をクリックします。

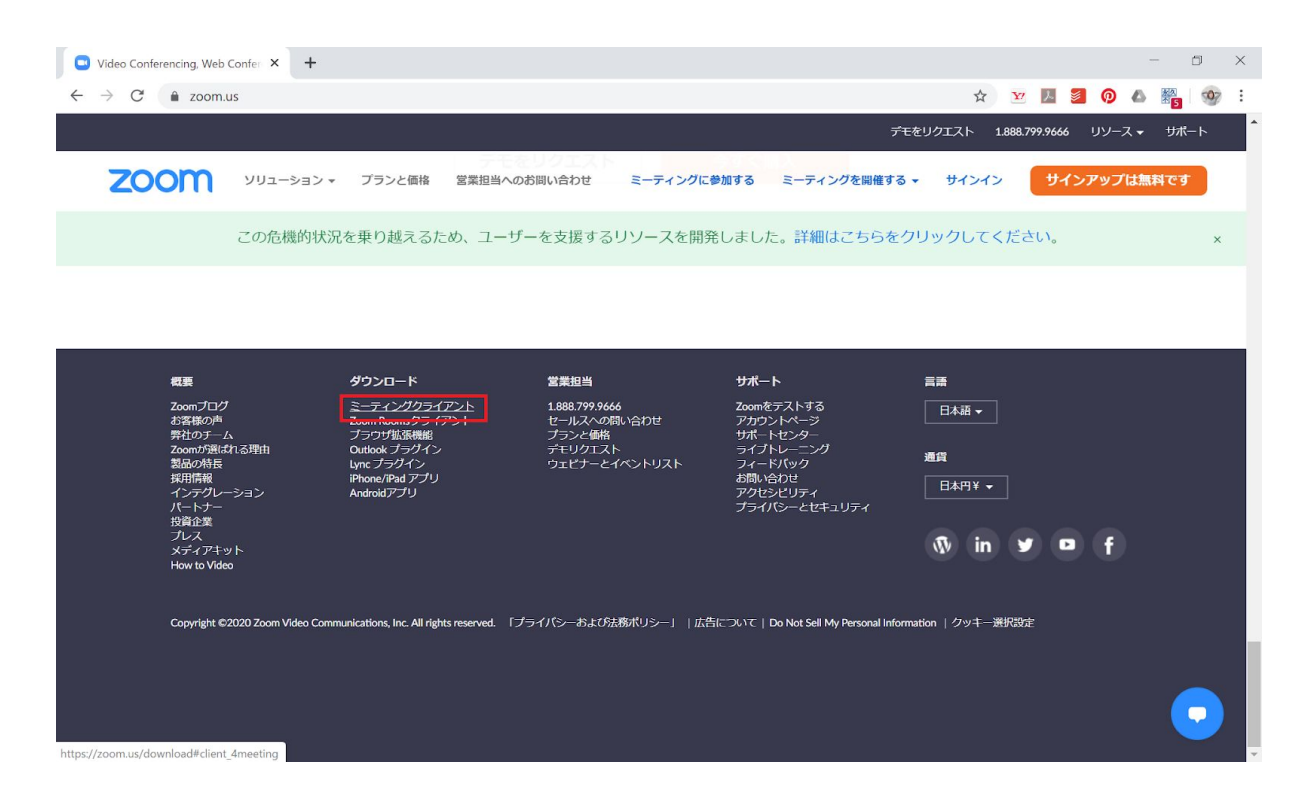

④ 下記画面に遷移するので、「ミーティング用Zoomクライアント」の「ダウン ロード」ボタンをクリックします。

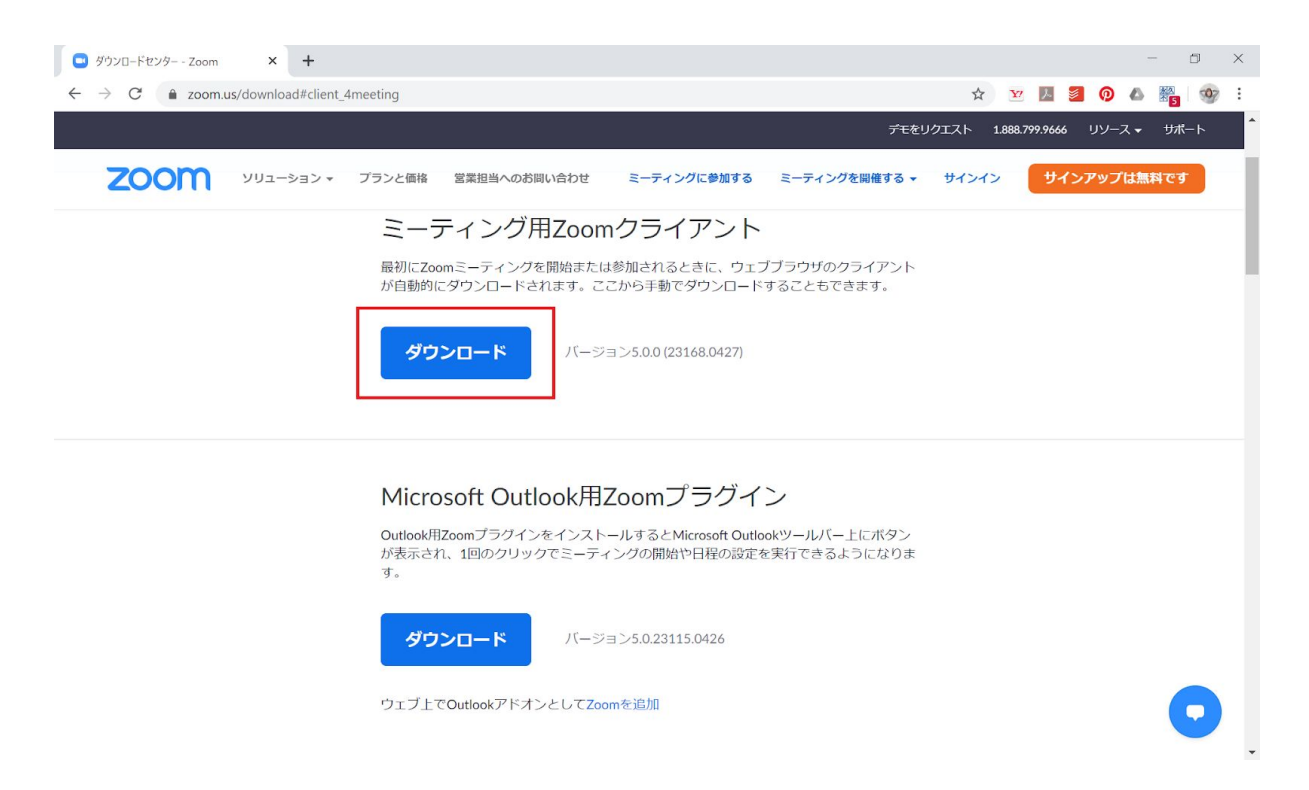

⑤ Windows画面左下の「<sup>ク こに入力して検索</sup>

」に「エクスプローラー」

と入力します。

※ダウンロード先を変更されている方は、ご自身で設定したダウンロード先を参照 し、⑧へ進んでください。

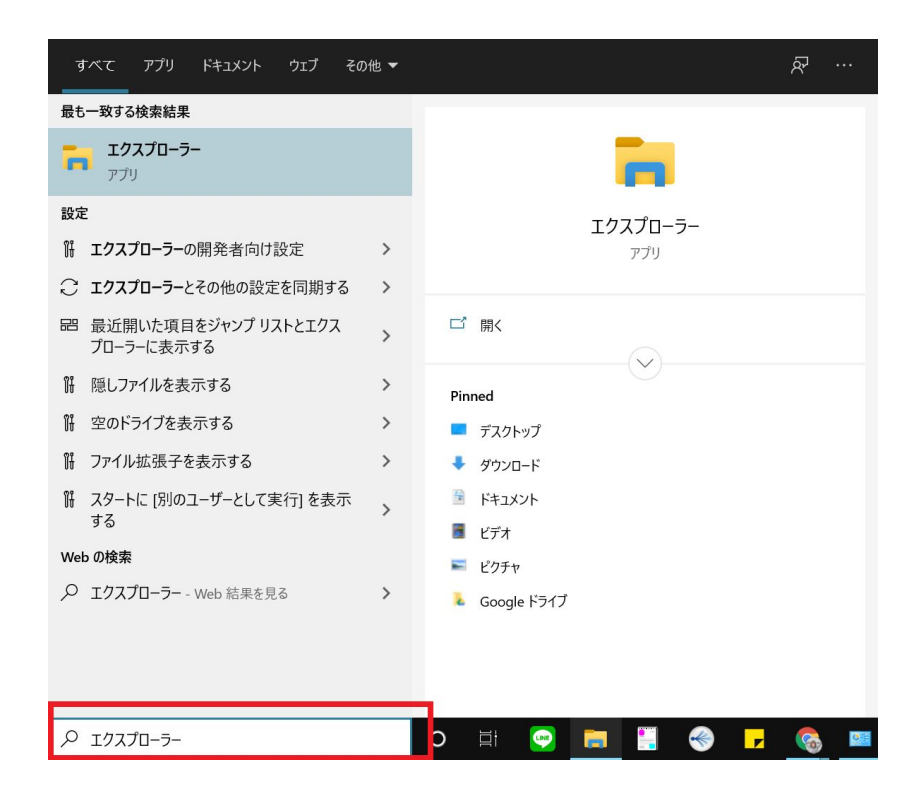

⑥ 上に出てきた「エクスプローラー」をクリックします。

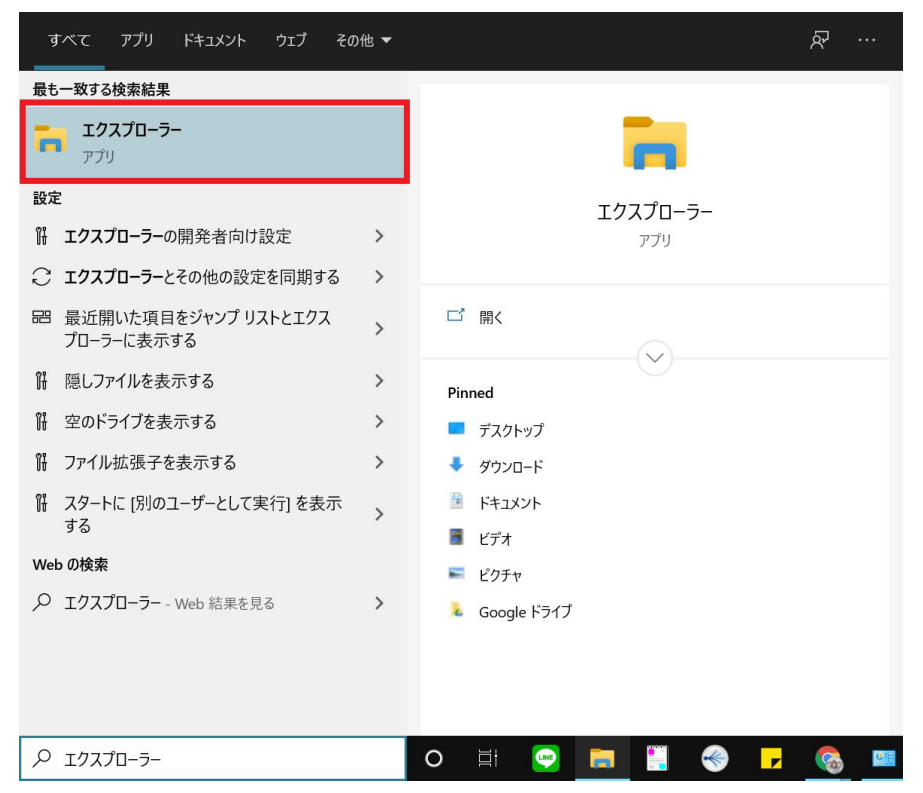

#### ⑦ 開いたら、「ダウンロード」と左に書いてあるところをクリックします。

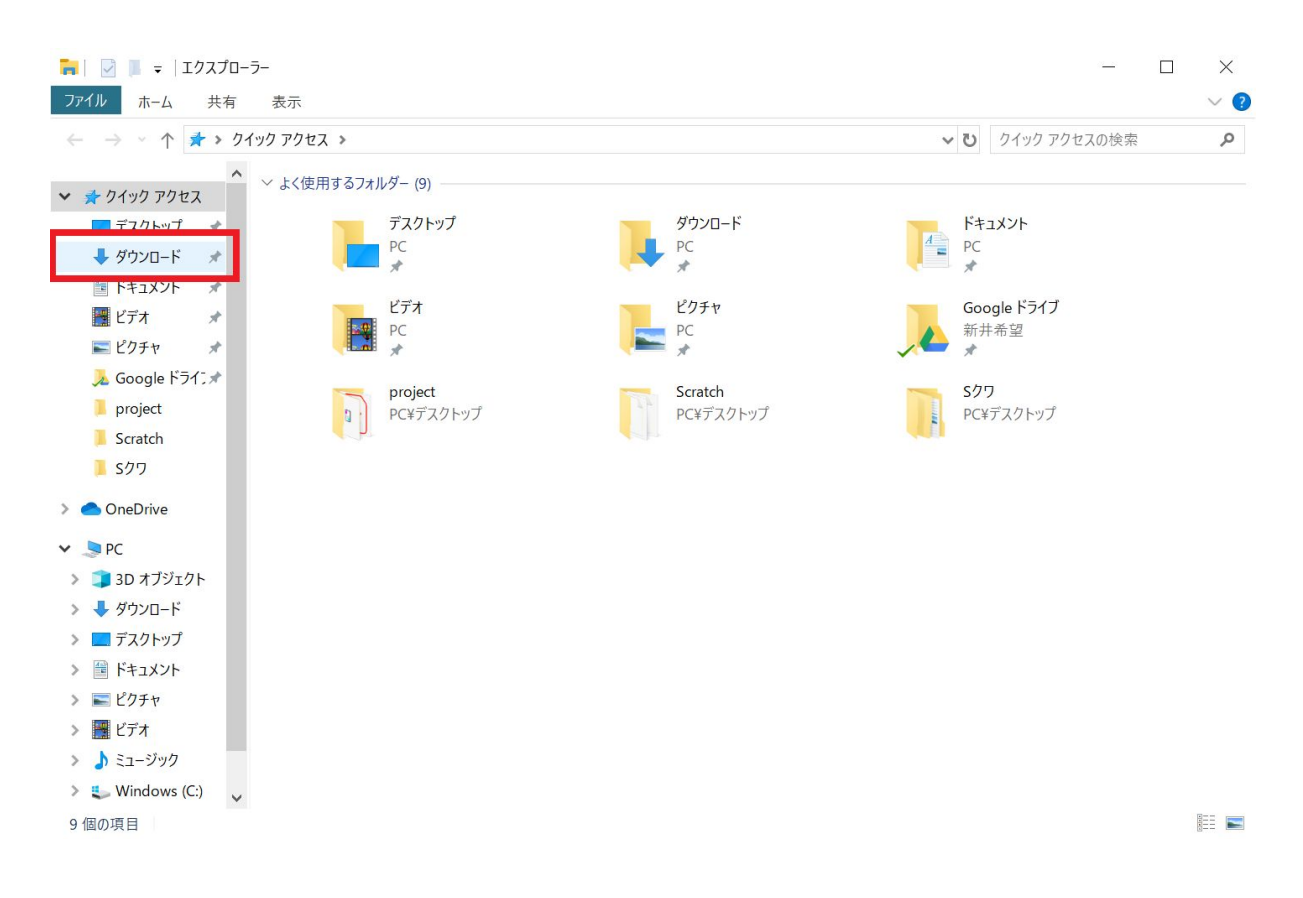

### ⑧ 「ZoomInstaller.exe」をダブルクリックします。

| アイル       ホーム       共有       表示       ●         ・       ・       ・       ド       ア       ●       ●       ●       ●       ●       ●       ●       ●       ●       ●       ●       ●       ●       ●       ●       ●       ●       ●       ●       ●       ●       ●       ●       ●       ●       ●       ●       ●       ●       ●       ●       ●       ●       ●       ●       ●       ●       ●       ●       ●       ●       ●       ●       ●       ●       ●       ●       ●       ●       ●       ●       ●       ●       ●       ●       ●       ●       ●       ●       ●       ●       ●       ●       ●       ●       ●       ●       ●       ●       ●       ●       ●       ●       ●       ●       ●       ●       ●       ●       ●       ●       ●       ●       ●       ●       ●       ●       ●       ●       ●       ●       ●       ●       ●       ●       ●       ●       ●       ●       ●       ●       ●       ●       ●       ●       ●       ● <t< th=""><th>🖊   🕑 📜 🗢   ダウンロード</th><th></th><th></th><th></th><th>- 🗆 ×</th></t<>                                                                                                    | 🖊   🕑 📜 🗢   ダウンロード                                                                                                    |                   |   |                 | - 🗆 ×      |
|----------------------------------------------------------------------------------------------------|----------------------------------------------------------------------------------------------------|-------------------|---|-----------------|------------|
| <ul> <li>              ◆ → ↑ ◆ ▶ PC &gt; ダウンロ-ド             ◆ クイウク アクセス             ▼ 方 オックク          </li> <li>             * クイウク アクセス             ▼ デスクトゥブ             * グランロ-ド             * グランロ-ド             * ブスクトゥブ             * ● (1)             * ● (1)             * ● (1)             * ● (1)             * ● (1)             * ● (1)             * ● (1)             * ● (1)             * ● (1)             * ● (1)             * ● (1)             * ● (1)             * ● (2)             * ● (2)             * ● (2)             * ● (2)             * ● (2)             * ● (2)             * ● (2)             * ● (2)             * ● (2)             * ● (2)             * ● (2)             * ● (2)             * ● (2)             * ● (2)             * ● (2)             * ● (2)             * ● (2)             * ● (2)             * ● (2)             * ● (2)             * ● (2)             * ● (2)             * ● (2)             * ● (2)             * ● (2)             * ● (2)             * ● (2)             * ● (2)             * ● (2)             * ● (2)             * ● (2)             * ● (2)             * ● (2)             * ● (2)             * ● (2)             * ● (2)             * ● (2)             * ● (2)             * ● (2)             * ● (2)             * ● (2)             * ● (2)             * ● (2)             * ● (2)             * ● (2)             * ● (2)             * ● (2)             * ● (2)             * ● (2)             * ● (2)             * ● (2)             * ● (2)            * ● (2)             * ● (2)             * ● (2)             * ● (2)             * ● (2)             * ● (2)             * ● (2)             * ● (2)             * ● (2)             * ● (2)             * ● (2)             * ● (2)             * ● (2)             * ● (2)             * ● (2)             * ● (2)             * ● (2)             * ● (2)             * ● (2)             * ● (2)             * ● (2)             * ● (2)             * ● (2)             * ● (2)             * ● (2)             * ●</li></ul> | ファイル ホーム 共有 表                                                                                                    | 示                 |   |                 | ~ 🕐        |
| * 70490 7970x       ●       合前       更新日時       種類         ● 方えシトップ       ●       ●       ●       ●       ●       ●       ●       ●       ●       ●       ●       ●       ●       ●       ●       ●       ●       ●       ●       ●       ●       ●       ●       ●       ●       ●       ●       ●       ●       ●       ●       ●       ●       ●       ●       ●       ●       ●       ●       ●       ●       ●       ●       ●       ●       ●       ●       ●       ●       ●       ●       ●       ●       ●       ●       ●       ●       ●       ●       ●       ●       ●       ●       ●       ●       ●       ●       ●       ●       ●       ●       ●       ●       ●       ●       ●       ●       ●       ●       ●       ●       ●       ●       ●       ●       ●       ●       ●       ●       ●       ●       ●       ●       ●       ●       ●       ●       ●       ●       ●       ●       ●       ●       ●       ●       ●       ●       ●       ●       ● <t< th=""><th>← → ~ ↑ 🖡 &gt; PC &gt; ダ</th><th>プウンロード</th><th></th><th>v ک</th><th>ダウンロードの検索</th></t<>                                                                                                    | ← → ~ ↑ 🖡 > PC > ダ                                                                                                    | プウンロード            |   | v ک             | ダウンロードの検索  |
| Image: Txy Fy)       *         Image: Windows (C)       Image: Txy Fy)         Image: Windows (C)       Image: Txy Fy)         Image: Txy Fy)       *         Image: Txy Fy)       *                                                                                                    | ★ クイック アクセス                                                                                                    | 名前<br>作日 (1)      | ^ | 更新日時            | 種類         |
| <ul> <li>Scratch</li> <li>Sクワ</li> <li>OneDrive</li> <li>PC</li> <li>3D オブジェクト</li> <li>ダウンロード</li> <li>デスクトップ</li> <li>デスクトップ</li> <li>ドキュメント</li> <li>ビクチャ</li> <li>ビクチャ</li> <li>ビブオ</li> <li>ミュージック</li> </ul>                                                                                                    |                                                                                                    | ZoomInstaller.exe |   | 2020/04/30 10:2 | 6 アプリケーション |
| <ul> <li>■ デスクトップ</li> <li>■ ドキュメント</li> <li>■ ビクチャ</li> <li>■ ビデオ</li> <li>→ ミュージック</li> <li>■ Windows (C)</li> </ul>                                                                                                    | <ul> <li>■ Scratch</li> <li>■ Sクワ</li> <li>● OneDrive</li> <li>■ PC</li> <li>■ 3D オブジェクト</li> <li>↓ ダウンロード</li> </ul> |                   |   |                 |            |
|                                                                                                    | <ul> <li>デスクトップ</li> <li>ドキュメント</li> <li>ビクチャ</li> <li>ビデオ</li> <li>ミュージック</li> <li>Windows (C:) </li> </ul>          |                   |   |                 |            |

⑨ インストールが始まるので画面が出現するまで待ちます。

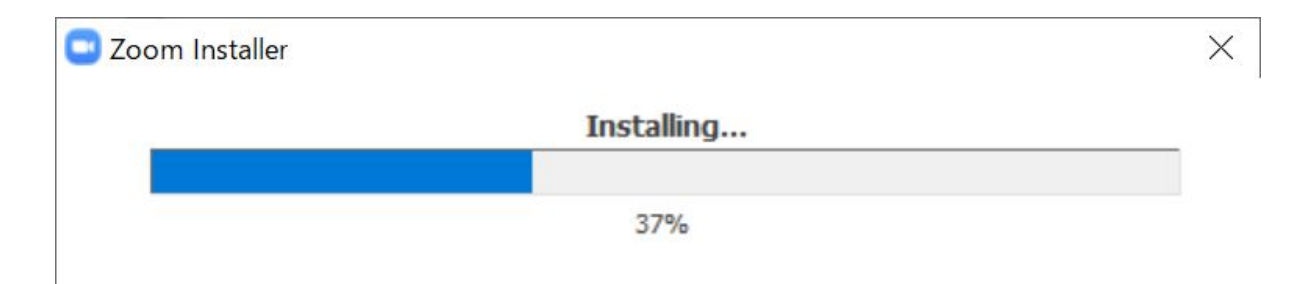

10 下記画面が表示されたらインストール完了です。

| ■ Zoom クラウド ミーティング |                                     |  | × |
|--------------------|-------------------------------------|--|---|
|                    | zoom                                |  |   |
|                    |                                     |  |   |
|                    |                                     |  |   |
|                    | ミーティングに参加                           |  |   |
|                    | サインイン                               |  |   |
|                    |                                     |  |   |
|                    |                                     |  |   |
|                    | 18 - 28-24 - 5 0 0 / 224 - 6 0 / 22 |  |   |
|                    | ハーンヨン: 5.0.0 (23168.0427)           |  |   |

補足

インストールされているかは画面左下にある「スタート <sup>■</sup>」ボタン→「すべての アプリ <sup>■</sup>」からでも確認できます。

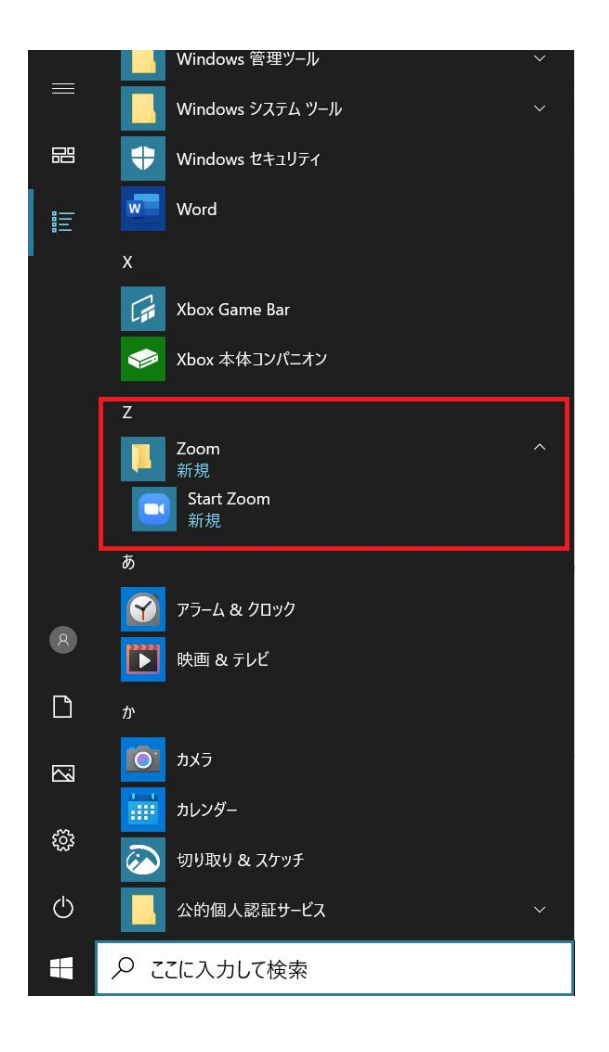

以上がインストール方法です。

# 2、URLからのミーティング参加方法

ZoomのミーティングのURLをクリックします。
 ※相手からURLを事前にもらっているはずなので、それを用意してクリックします。

② 下記のようにZoomが起動して「Zoom Meetings を開く」をクリックします。

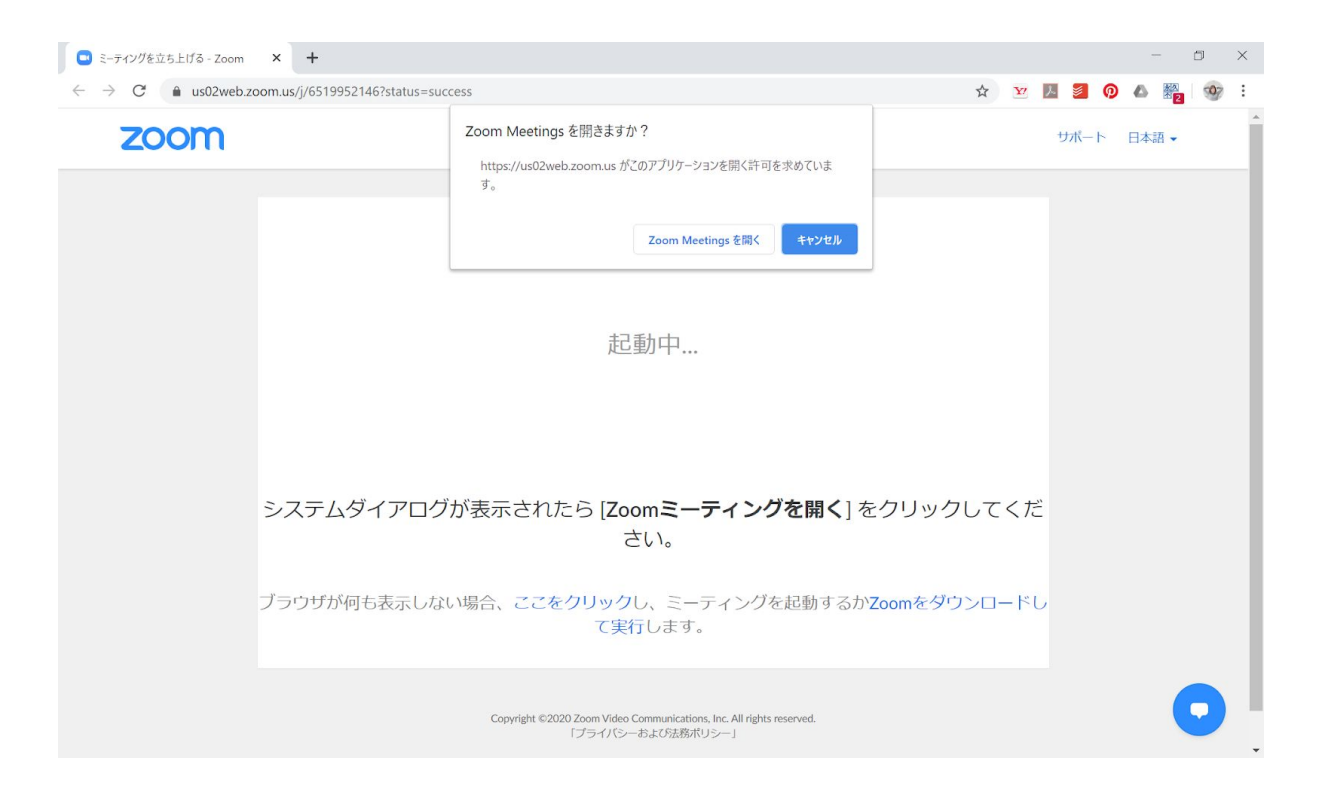

③ 名前を入力が求められる場合があるのでZoom時に表示したい名前を設定します。もし次回も同じ名前にしたい場合は下の「将来のミーティングのためにこの名前を記憶する」にチェックを入れます。最後に「参加」をクリックします。 ※URLから入った場合はミーティングIDまたはリンク名についてはすでに入力されているのでそのままで大丈夫です。

| Ξ.         | ーティングに参加                                             |
|------------|------------------------------------------------------|
|            |                                                      |
| (A         | 前<br>.rai                                            |
|            | 将来のミーティングのためにこの名前を記憶する                               |
| $\bigcirc$ | オーディオに接続しない                                          |
| $\Box$     | 自分のビデオをオフにする                                         |
|            | また しん しょう しん しょう しょう しょう しょう しょう しょう しょう しょう しょう しょう |

④ (事前に教えてもらっている)ミーティングパスワードを入力します。もしパ スワードが分らない場合はミーティングのURLを作成した人か主催者に聞いてくだ さい。

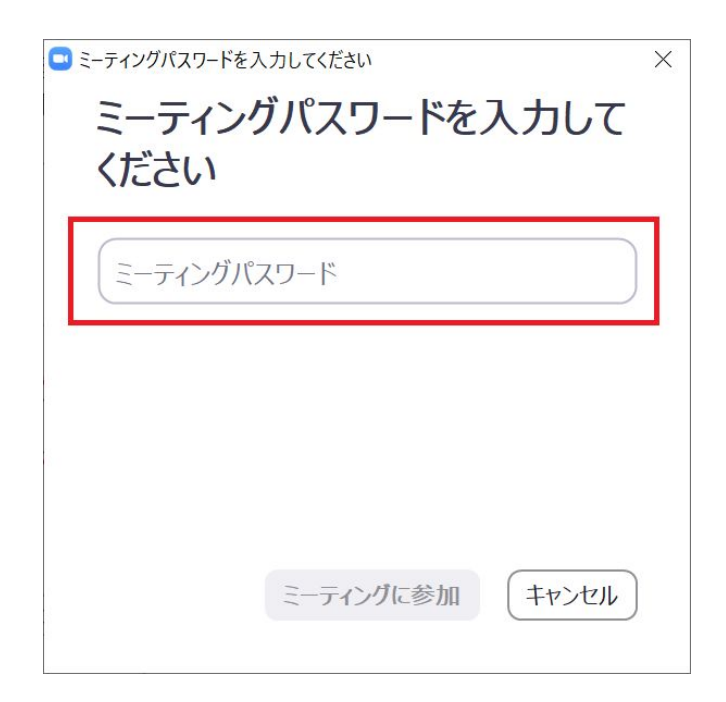

・ ×
・ ホストがこのミーティングを開始するのをお待ちください。
これは定期的なミーティングです
新井希望のパーソナルミーティングルーム
・ コンピューターのオーディオをテスト
・ ホストの場合は、ログインしてこのミーティングを開始してください。

### ⑥ ホストが開始して許可するまでは下記の画面が出るのでこれも待ちます。

| □ Zoom ミーティング                               | -   | × |
|---------------------------------------------|-----|---|
|                                             |     |   |
|                                             |     |   |
|                                             |     |   |
|                                             |     |   |
|                                             |     |   |
|                                             |     |   |
| ミーティングのホストは間もなくミーティングへの参加を許可します、もうしばらくお待ちくだ | さい。 |   |
|                                             |     |   |
|                                             |     |   |
| 新井希望のパーソナルミーティングルーム                         |     |   |
|                                             |     |   |
|                                             |     |   |
|                                             |     |   |
|                                             |     |   |
|                                             |     |   |
|                                             |     |   |
|                                             |     |   |

⑤ もしホストがミーティングを開始していなければ下記の画面が出るので待ちま す。

### ⑦ この画面が出たら「コンピューターでオーディオに参加」をクリックします。

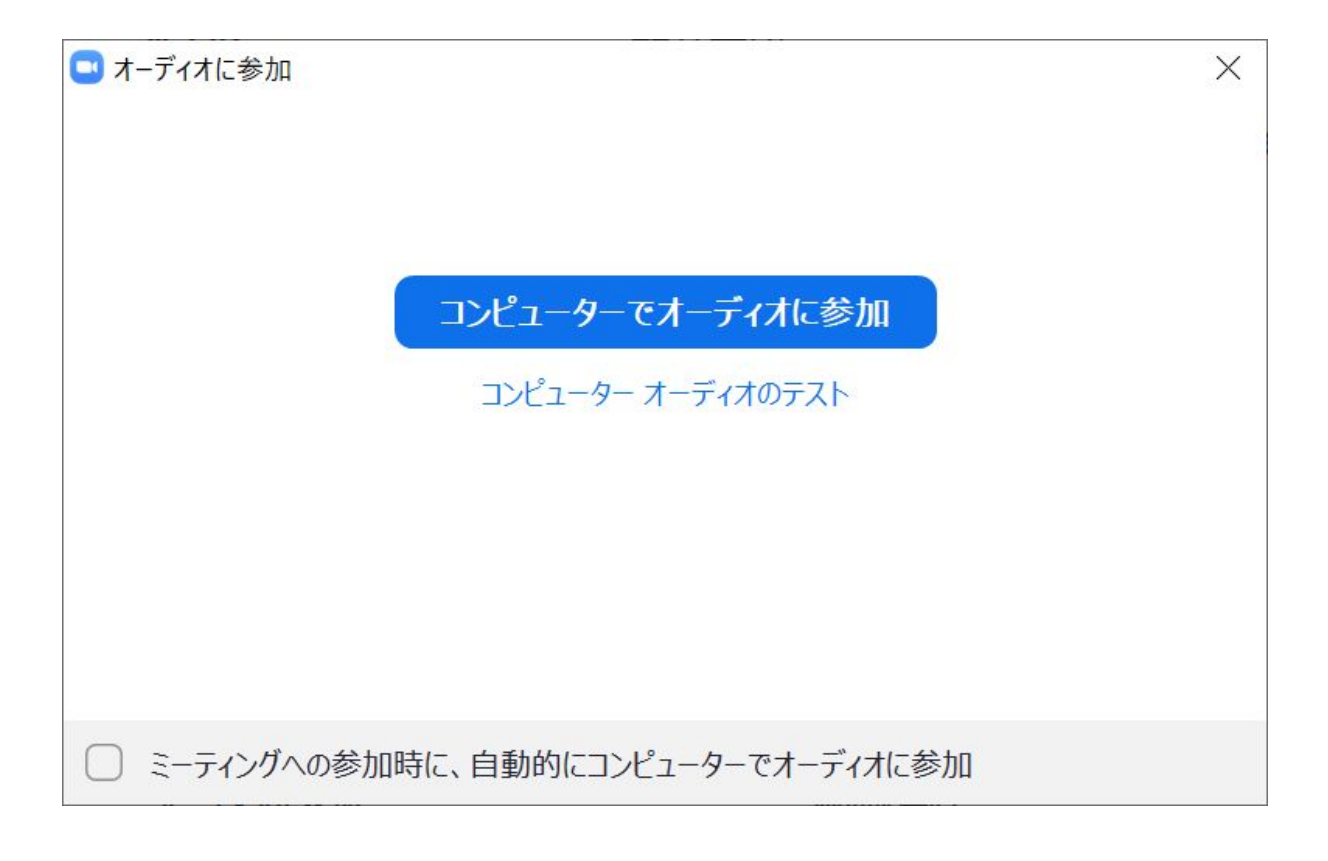

以上がURLからのミーティング参加方法です。

# 3、Zoomの画面説明

下記がZoomのミーティング画面です。

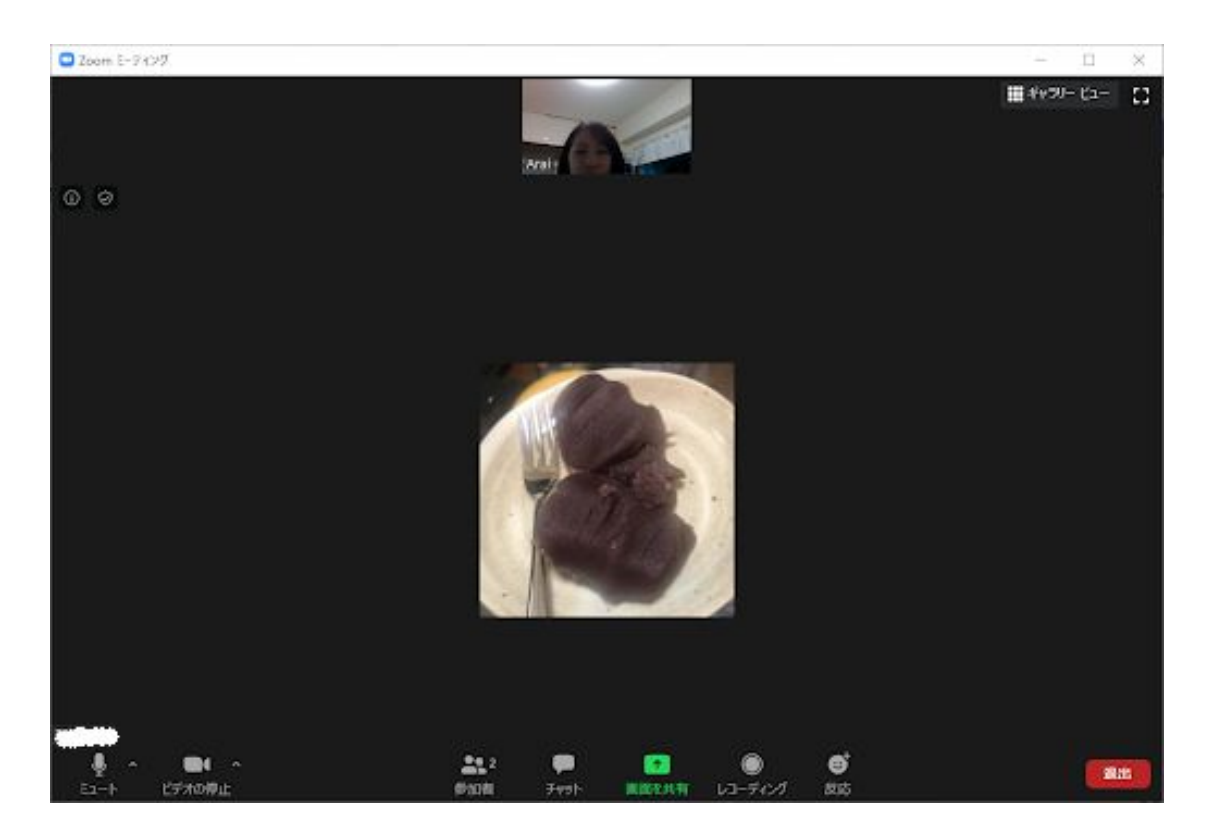

以下、下にあるアイコンを説明していきます。

## 【左下のアイコン】

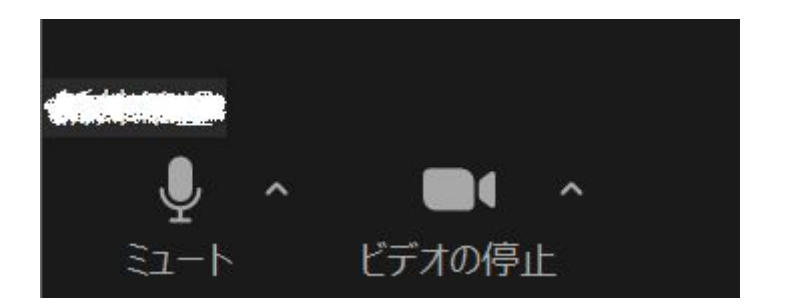

ここでマイクと画像を出します。

マイクのマーク・・・クリックして or のマークになるとミュートになります。

ビデオのマーク・・・ビデオの停止を のマークにすると自分の映像が消えます。

### 〇仮想背景

ビデオに関しては横の上矢印をクリックすると下記の画面が出ます。

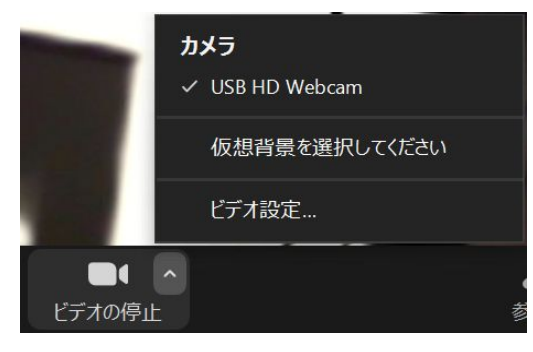

「仮想背景を選択してください」というところをクリックすると自分の後ろの背景 が設定した画像になります。

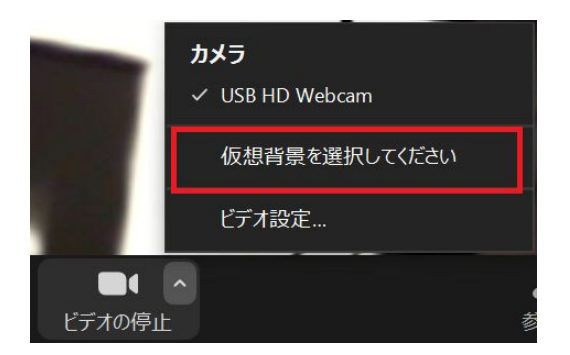

こんな感じです。

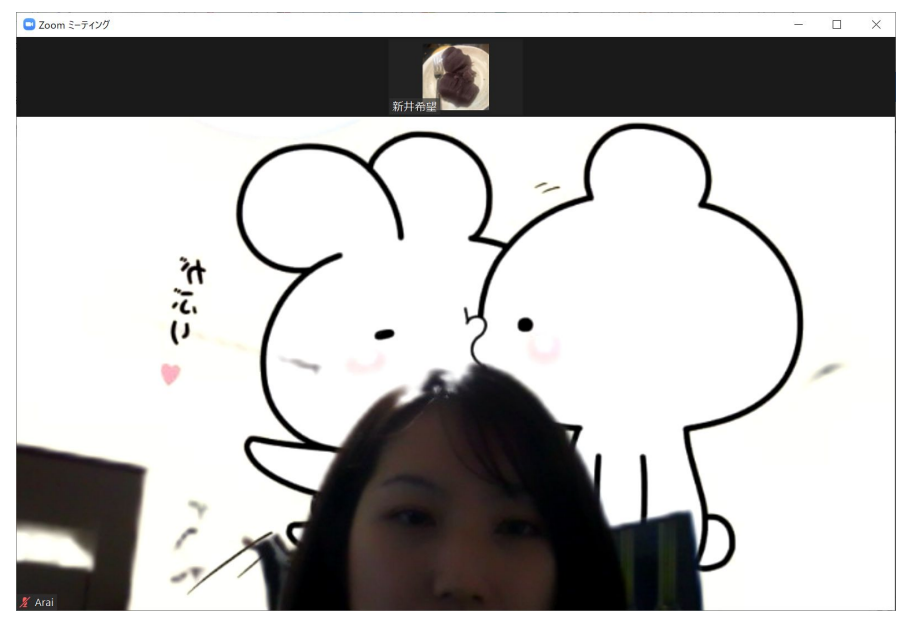

きれいに背景になる場合とそうでない場合があります。Zoomの公式では緑の背景を 推奨しています。

### 【真ん中のアイコン】

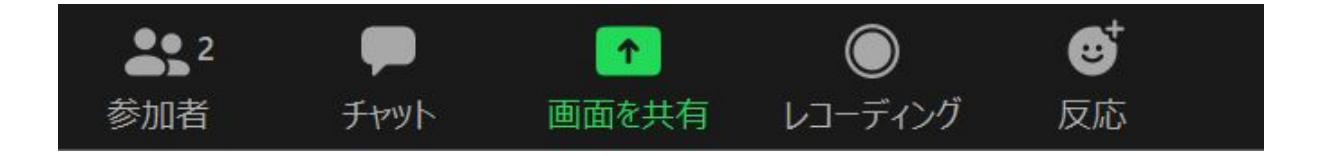

参加者・・・現在の参加者です。

チャット・・・クリックするとチャット画面が出て、チャットできます。

画面を共有・・・現在の自分のPC画面を共有できます。 立ち上げているソフトの画面を共有するか、PCの画面そのものを 共有するかも選べます。

レコーディング・・・ミーティングを録画できます。※当協会では使用しません。

反応・・・拍手やGoodなどのスタンプを表示します。

下記でチャット、画面共有、反応について説明します。

### **O**チャット

●
 チャット
 をクリックすると下記のチャット
 ●

チャット画面

|       |          | 11    |            |     | × |
|-------|----------|-------|------------|-----|---|
| ~     | Zoom グ   | ループチャ | <b>ァット</b> |     |   |
|       |          |       |            |     |   |
|       |          |       |            |     |   |
|       |          |       |            |     |   |
|       |          |       |            |     |   |
|       |          |       |            |     |   |
|       |          |       |            |     |   |
|       |          |       |            |     |   |
| 送信先:  | 全員 🗸     |       | C 77       | "イル | ) |
| ここにメッ | セージを入力しま | ます。。。 |            |     |   |
|       |          |       |            |     |   |

#### 基本的な使い方

「ここにメッセージを入力します。。。」にチャットで発信したい言葉を入力します。

- ② 誰に宛てるかを「送信先:」で設定します。
- ③ Enterでチャットを送ります。

## 〇画面共有

 1
 1
 のマークをクリックすると現在のPC画面や現在立ち上げているソフ
 トの画面が表示されます。

| 「するフィントフムにはアフラフーフコンの進い |                                                                                                    |                                                                                                    |                                                                                                    |
|------------------------|----------------------------------------------------------------------------------------------------|----------------------------------------------------------------------------------------------------|----------------------------------------------------------------------------------------------------|
|                        | ペーシック                                                                                                    | 詳細 ファイル                                                                                                    |                                                                                                    |
|                        |                                                                                                    |                                                                                                    |                                                                                                    |
|                        | 1                                                                                                    | Ω.                                                                                                    |                                                                                                    |
|                        |                                                                                                    | 0                                                                                                    |                                                                                                    |
| 画面                     | ホワイトボード                                                                                                    | iPhone/iPad                                                                                                    |                                                                                                    |
|                        |                                                                                                    |                                                                                                    | 0 Particular                                                                                                    |
|                        | in the second second se | zoon                                                                                                    | <b>2000</b> The second second seco |
| ONDERS                 | Mar Mar (San )                                                                                                    | zoom                                                                                                    | Control of the second second sec          |
| omインストール方法(Window 🚱    | 無題 - ペイント                                                                                                    | ) 出席済み出席者 - Zoom - Googl 😪                                                                                                    | ダウンロードセンター - Zoom - Goo                                                                                                    |
| Dim Maximum            | · • •                                                                                                    |                                                                                                    | Disa-<br>tation of the parameter and the second statement of the second statement of the second statement  |
| zoom                   | 1 × 1<br>[Senter<br>1949:<br>11<br>11<br>11<br>11<br>11<br>11<br>11<br>11<br>11<br>1                                                                                                    | Constant and a second and a second and                                                                                                    | COLORES     COLOREST     COLOREST     C          |
| 5-265/88<br>90-0       | A construction of the second second s | A 200 TA 10<br>A 200 TA 10<br>A 200 TA 10<br>A 200<br>A 200 | (5) The multi-effective dependence of the second second        |
| V-YOL MAR OPPIAARS     | Yel     Yelas No Ye     Weight And A State State       | inter<br>Briter<br>Briter<br>Briter<br>Antony<br>Antony<br>Antony                                                                                                    | 1.0.1 100 000 Perform     100 000 Perform     100 000 Perform     100 000 Perform     100 000 Perform     100 000 Perform     100 Perform     100 Perform          |
| Zoom クラウド ミーティング       | 設定                                                                                                    | ダウンロード                                                                                                    | システム                                                                                                    |
|                        |                                                                                                    |                                                                                                    |                                                                                                    |

② 共有したい画面を選択してクリックして右下の「共有」をクリックします。

|                                         | ペーシック                                                                                                    | 羊細 ファイル                                                                                                    |                                                                                                    |
|-----------------------------------------|----------------------------------------------------------------------------------------------------|----------------------------------------------------------------------------------------------------|----------------------------------------------------------------------------------------------------|
| And And And And And And And And And And |                                                                                                    |                                                                                                    |                                                                                                    |
|                                         |                                                                                                    |                                                                                                    |                                                                                                    |
|                                         | /                                                                                                    |                                                                                                    |                                                                                                    |
|                                         | ~                                                                                                    |                                                                                                    |                                                                                                    |
|                                         |                                                                                                    |                                                                                                    |                                                                                                    |
| 画面                                      | ホワイトボード                                                                                                    | iPhone/iPad                                                                                                    |                                                                                                    |
|                                         |                                                                                                    |                                                                                                    |                                                                                                    |
|                                         |                                                                                                    | Commission and the second second      | Control ten - 4 +     Control ten - 4 +                                                                                                    |
|                                         |                                                                                                    |                                                                                                    | ミーティング用2000 クライアント<br>Procession / シットの日本ではないたい、このクライアント<br>Procession / シットの日本ではないたい、このクライマント                                                                                                    |
|                                         |                                                                                                    | zoom                                                                                                    | <b>67549-1</b> A-55(58205488)                                                                                                    |
| 1 1 1 1 1 1 1 1 1 1 1 1 1 1 1 1 1 1 1   |                                                                                                    |                                                                                                    | C sancer *                                                                                                    |
| mインストール方法(Window 🚱                      | 無題 - ペイント 🛛 🗐                                                                                                    | 出席済み出席者 - Zoom - Googl 🥵                                                                                                    | ダウンロードセンター - Zoom - Goo                                                                                                    |
| Draw Mallerop                           | N                                                                                                    |                                                                                                    |                                                                                                    |
| zoom                                    | Therefore and the second second secon | Control and a second second seco      | Control Marcine     Control Control Control Control Control     Control     Contro                                                                                                    |
| E-9450508 Ba                            | A second control     The State State State State State     The State State State State State State     The State State State State State State     The State State State State State State                                                                                                    | a Store of a second second sec | PPD         Statistics         Statistics         PPD (Statistics)         PPD (Statistics)         PPD (Sta                                                                                                    |
| 4013                                    | No.     No.     N      | NC<br>Bartonia<br>Martina<br>Bartonia<br>Distanto                                                                                                    | Doi-r-6.2-rogic-refro 1947<br>Into-A monomore<br>3.550-ros beneficies<br>Into-rose beneficies<br>Into-rose<br>Into-rose |
| A-V21 561 307865871                     | · Service Service                                                                                                    | Barra Santa Santa  | Seeks 125 000           BEEN                                                                                                    |
| Zoom クラウドミーティング                         | 設定                                                                                                    | ダウンロード                                                                                                    | システム                                                                                                    |
|                                         |                                                                                                    |                                                                                                    |                                                                                                    |

③ こちら側では共有された画面は下記のように枠に囲われて表示されます。

| G zoom 7 🛛 📥                                    | 02_プロ / 📴 Zoc 🗙 👐 アプリイン   G ssoでサー   語 Slack   : 🥤 画面を共有しています                                                                                                    | ※ ○ ■ 共有の停止 ※ スリスリミ 常 | テレいタブ   新しいタブ | + - 0 ×                                   |
|-------------------------------------------------|----------------------------------------------------------------------------------------------------|-----------------------|---------------|-------------------------------------------|
| $\leftarrow \  \  \rightarrow \  \  \mathbf{G}$ | docs.google.com/document/d/14rRXplfjZdETq8M3MeqgtDUS2LJkyBwDVvtgU_QXIK4/ec                                                                                                    | lit                   | ☆ ⊻           | I 🧧 🛛 🗛 🌇 🌚 E                             |
| Zoon                                            |                                                                                                    |                       |               |                                           |
| ファイ                                             | ・         ・         ・         ・         ・         ・         ・         ・         ・         ・         ・         ・         ・         ・         ・         ・         ・         ・         ・         ・         ・         ・         ・         ・         ・         ・         ・         ・         ・         ・         ・         ・         ・         ・         ・         ・         ・         ・         ・         ・         ・         ・         ・         ・         ・         ・         ・         ・         ・         ・         ・         ・         ・         ・         ・         ・         ・         ・         ・         ・         ・         ・         ・         ・         ・         ・         ・         ・         ・         ・         ・         ・         ・         ・         ・         ・         ・         ・         ・         ・         ・         ・         ・         ・         ・         ・         ・         ・         ・         ・         ・         ・         ・         ・         ・         ・         ・         ・         ・         ・         ・         ・         ・         ・         ・         ・         ・                                                                                                            |                       | - 🗆 ×         |                                           |
| nan                                             | ファイル ホーム 共有 表示 アブリケーション ツール                                                                                                    |                       | ~             |                                           |
| _                                               | $\leftarrow \rightarrow \checkmark \uparrow \checkmark PC \Rightarrow 9020-F$                                                                                                    | ✓ U<br>ダウンロ-          | ドの検索 🖌        | 31                                        |
|                                                 | ▲ クイック アクセス                                                                                                    | 更新日時                  | 種類            |                                           |
| E                                               | ■ デスクトップ オ 今日 (4)                                                                                                    |                       |               | -                                         |
|                                                 | ダウンロード オ International Job<br>International Job<br>International Jo | 2020/04/30 12:02      | JPG ファイル      |                                           |
|                                                 | IMG_6350.PG     IMG_6461.PG     IMG_6461.PG                                                                                                    | 2020/04/30 12:01      | JPG ファイル      |                                           |
|                                                 | 麗 ビデオ オ IV Cominstaller.exe                                                                                                    | 2020/04/30 10:26      | アプリケーション      |                                           |
|                                                 | E LUFV *                                                                                                    |                       |               |                                           |
|                                                 | project                                                                                                    |                       |               |                                           |
|                                                 | Scratch                                                                                                    |                       |               |                                           |
|                                                 | ■ Sクワ                                                                                                    |                       |               |                                           |
|                                                 | OneDrive                                                                                                    |                       |               |                                           |
|                                                 | S PC                                                                                                    |                       |               |                                           |
|                                                 | (j) 3D オブジェクト                                                                                                    |                       |               | · (· (· ))                                |
|                                                 | ↓ ダウンロード                                                                                                    |                       |               |                                           |
|                                                 | ■ デスクトップ                                                                                                    |                       | X             | Arai                                      |
| 1                                               | ドキュメント                                                                                                    |                       |               |                                           |
| -                                               | <ul> <li>ビクチャ</li> <li>ワクチャ</li> </ul>                                                                                                    |                       |               |                                           |
| -                                               |                                                                                                    |                       |               |                                           |
| -                                               | = Windows (C)                                                                                                    |                       |               |                                           |
| -                                               | 4 個の項目 1 個の項目を選択 11.3 MB                                                                                                    |                       |               |                                           |
|                                                 |                                                                                                    |                       |               |                                           |
| E 🔎 टटा                                         | こ入力して検索 O 其i 📀 🧮 🗑                                                                                                    | 🔽 🙆 🔤 🖉               | <u> </u>      | • <10) (7. A 23:38<br>2020/04/30 <b>2</b> |

相手側にはZoomの画面上で下記のように共有されます。

| • Zeon                                                                                                    |                                                                                                    |            |                                          |
|----------------------------------------------------------------------------------------------------|----------------------------------------------------------------------------------------------------|------------|------------------------------------------|
|                                                                                                    |                                                                                                    |            |                                          |
| 🕹 😥 🔹 🕴 🦉 🦉 🖉                                                                                                    |                                                                                                    | - 0        | ×                                        |
| - 27·04 ホーム 共有 鉄水 アプリケーション ジール                                                                                                    |                                                                                                    |            | ~ 0                                      |
| ← → × ↑ ♣ > PC > 97040-K                                                                                                    | <ul> <li>♥</li> <li>♥</li></ul> | 一時均衡常      | ,p                                       |
| ★ 24×27 72年3<br>▲ □ 名称                                                                                                    | 简新日時                                                                                                    | 65.0T      | -                                        |
| ■ デスクトップ オ ダウ目(月)                                                                                                    |                                                                                                    |            |                                          |
| 🗸 \$933/0-K 💉 🕒 haridansa.jog                                                                                                    | 2020/04/30 12:02                                                                                                    | 1PG 37-03- |                                          |
| ₩ F43351 x                                                                                                    | 2020/04/30 12:01                                                                                                    | 1PG 2P416  |                                          |
| K74 x ING_6461.12G                                                                                                    | 2020/04/30 12:00                                                                                                    | 1PG 37416  |                                          |
| E 277 v at                                                                                                    | 2020/04/30 10:26                                                                                                    | 7797-910   |                                          |
| Georgie F3/1 #                                                                                                    |                                                                                                    |            |                                          |
| ] project                                                                                                    |                                                                                                    |            |                                          |
| Scratch                                                                                                    |                                                                                                    |            |                                          |
| \$277                                                                                                    |                                                                                                    |            |                                          |
| Challenter Challenter |                                                                                                    |            |                                          |
| 3 PC                                                                                                    |                                                                                                    |            |                                          |
| 📮 1D # 75/171-                                                                                                    |                                                                                                    |            |                                          |
| 4 90x0-K                                                                                                    |                                                                                                    |            |                                          |
| ■ デスジトップ                                                                                                    |                                                                                                    |            |                                          |
| 🗎 Fraxov                                                                                                    |                                                                                                    |            |                                          |
| ビクチャ                                                                                                    |                                                                                                    |            |                                          |
| 🖬 E73                                                                                                    |                                                                                                    |            |                                          |
| 3 ≥1-999                                                                                                    |                                                                                                    |            |                                          |
| S., Windows (C) v s                                                                                                    |                                                                                                    | _          | >                                        |
| 4 個の項目 1 個の項目を開始 11.3 MB                                                                                                    |                                                                                                    |            | () · · · · · · · · · · · · · · · · · · · |

④ 共有の停止は画面の上の赤い「■共有の停止」をクリックしたら終了します。

|        | ファイル ホーム 共有                                                 | 表示                 |                                | ~ ?                |                          |
|--------|-------------------------------------------------------------|--------------------|--------------------------------|--------------------|--------------------------|
| Chrome | $\leftarrow \rightarrow \checkmark \uparrow \checkmark > P$ | с » 9990-н         | ✓ 0 9920                       | - トの検索 タ           | せき                       |
|        | クイック アクセス                                                   | 名前                 | 更折日時                           | 種類                 |                          |
|        | ■ デスクトップ オ                                                  | > 今日 (1)           |                                |                    |                          |
|        | ➡ ダウンロード 🖈                                                  | 💫 無題のプレゼンテーション.pdf | 2020/05/01 0:09                | Adobe Acrobat Docu |                          |
| nes    | F+1X2F *                                                    | ~ 昨日 (4)           |                                |                    | project                  |
|        | 📲 ビデオ 🔹 🖈                                                   | 🖹 haridama.jpg     | 2020/04/30 12:02               | JPG ファイル           |                          |
|        | ■ ピクチャ オ                                                    | MG_6358JPG         | 20 <mark>20/04/30 12:01</mark> | JPG ファイル           |                          |
|        | 🚴 Google ドラインオ                                              | MG_6461.JPG        | 20 <mark>20/04/30 12:00</mark> | JPG ファイル           |                          |
| h.xlsx | project                                                     | ZoomInstaller.exe  | 20 <mark>20/04/30 10:26</mark> | アプリケーション           | 57                       |
|        | Scratch                                                     |                    |                                |                    |                          |
|        | Sクワ                                                         |                    |                                |                    |                          |
|        | OneDrive                                                    |                    |                                |                    |                          |
| ーネットバ  | PC                                                          |                    |                                |                    |                          |
| 保護     | 3D オブジェクト                                                   |                    |                                |                    |                          |
|        | 🖊 ダウンロード                                                    |                    |                                |                    |                          |
|        | 🗖 デスクトップ                                                    |                    |                                |                    |                          |
| tos    | 🎬 ドキュメント                                                    |                    |                                |                    |                          |
|        | ■ ピクチャ                                                      |                    |                                |                    |                          |
|        | 📑 ビデオ                                                       |                    |                                |                    |                          |
|        | 🎝 ミュージック                                                    |                    |                                |                    |                          |
| 215    | 💺 Windows (C:) 🗸                                            | <                  |                                |                    |                          |
| 48     | 5 個の項目                                                      |                    |                                |                    | 発言中: Arai                |
| -      |                                                             |                    |                                | MARKIN WITH        | NA NO A                  |
|        |                                                             |                    | 無題 - ペ                         |                    | 0.12                     |
| P 221  | こ入力して検索                                                     | O 🛱 😔 🔚 🐫          | 🛞 🗾 🗞 🔤 🔶 🚿                    | 🗌 🖸 🔺 🐃 📥 🕬        | <i>Г</i> а. А 2020/05/01 |
|        |                                                             |                    |                                |                    | 2020/03/01               |

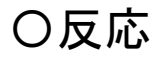

**ぎ**をクリックすると下記のように拍手とGoodの手のマークが出てきます。

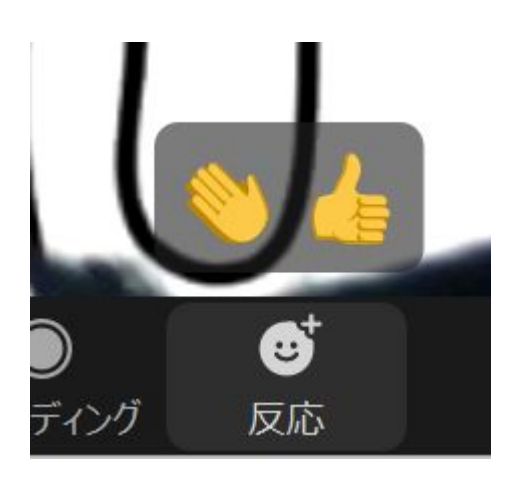

② 手のマークどちらかをクリックすると左上に選択した手のマークが出力されます。

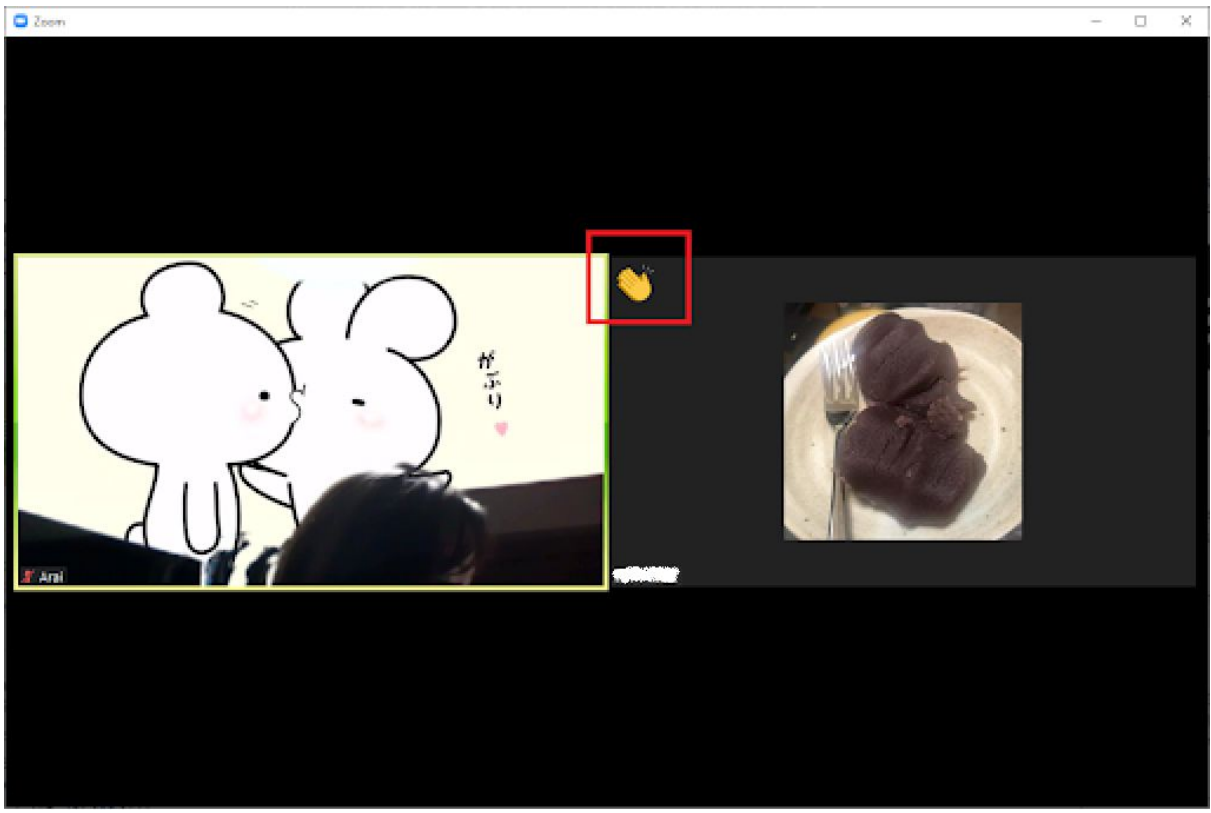

相手からは下記のように反応が表示されます。

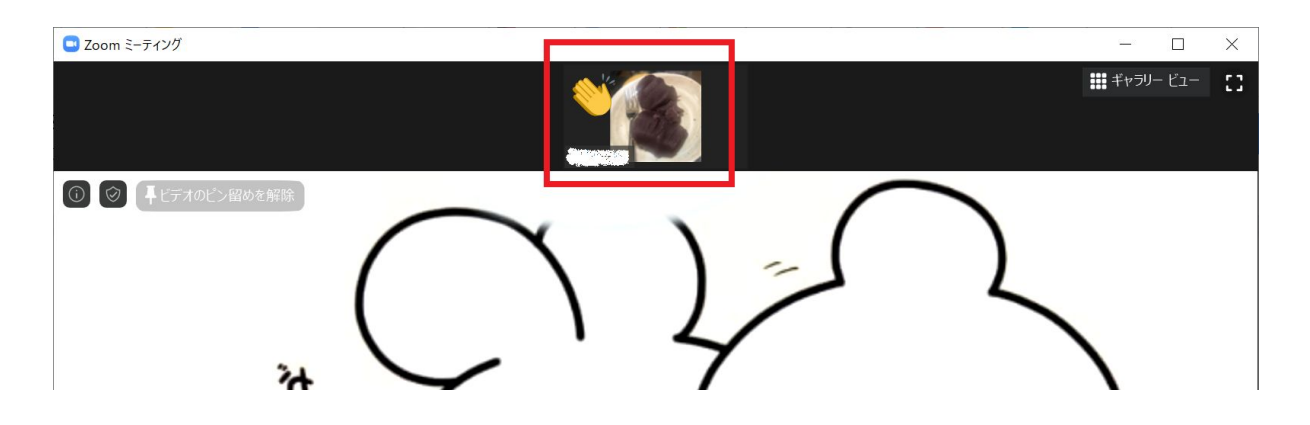

以上がZoomの画面説明です。